# UNIVERSIDAD NACIONAL DE INGENIERIA RECINTO UNIVERSITARIO SIMON BOLIVAR FACULTAD DE ELECTROTECNIA Y COMPUTACION

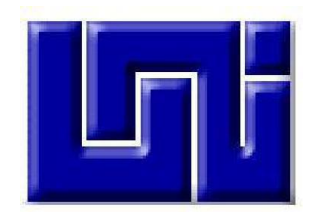

Sistema Gestor de Contenido-Indexación e HibernateSearch (SiGeC-INIBAS).

# MANUAL DE USUARIO

Elaborado por:

- \* Br. Johanna del Carmen Vásquez Villalta.
- **Br. Raquel Sotelo Almendarez.**

Managua, Nicaragua 27 de Noviembre del 2014

#### \* Autenticación

Para usar el sistema lo primero que se debe hacer es autenticarse ante el sistema, éste determinará el tipo de perfil que tiene el usuario autenticado y qué permisos se asocian al perfil del usuario. La imagen siguiente muestra el Login del Sistema:

| Autenticación                                              |
|------------------------------------------------------------|
| Datos de Autenticación Nombre de usuario: Clave de Acceso: |
| Aceptar                                                    |

#### Posibles resultado→

| Autenticación                                                             |
|---------------------------------------------------------------------------|
| Fracaso Usuario No registrado                                             |
| Datos de Autenticación                                                    |
| Nombre de usuario: joanblank@yahoo.es                                     |
| Clave de Acceso:                                                          |
| Aceptar                                                                   |
| Derechos Reservados © 2013. PROYECTOS UNI   Lider en Ciencia y Tecnologia |
|                                                                           |

Únicamente se solicitan los dos requerimientos comunes para autenticación "usuario" y "contraseña". Si un usuario no ha recibido el debido permiso para ingresar a cualquier página del sistema, éste mismo negará a este usuario el simple hecho de cargar la página en su totalidad e informará al usuario que no tiene permiso para acceder a la página y a su contenido

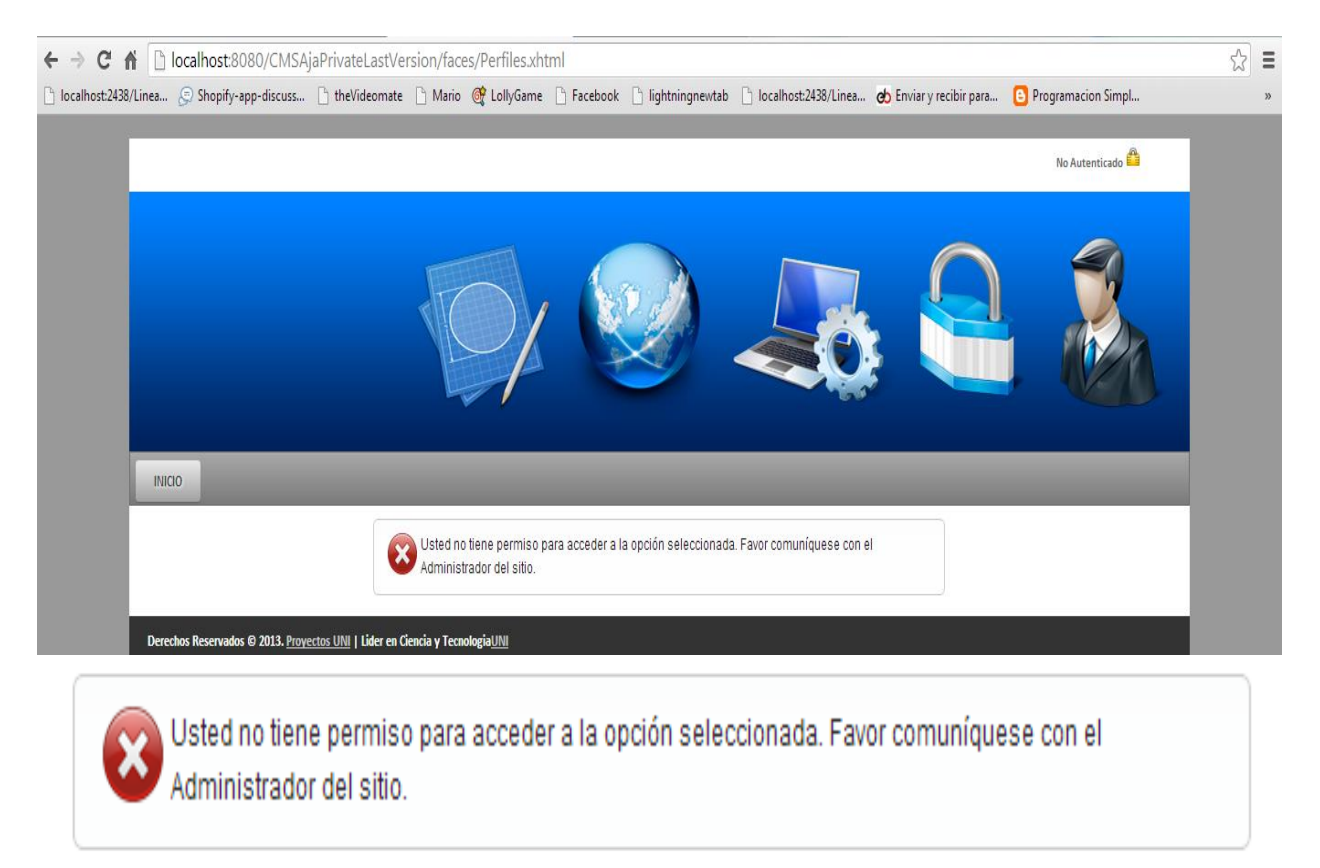

Una vez autenticado de manera correcta tendremos disponibles cada opción que el perfil asociado al usuario logeado nos permita:

|                                                  |                                         |                            |          | Johanna Väsquez |
|--------------------------------------------------|-----------------------------------------|----------------------------|----------|-----------------|
| INICIO GALERIA MULTIMEDIA                        | Administracion de Usuarios              | ADMINISTRADOR DE CONTENIDO | PERFILES |                 |
| CONTENIDO MÁS RECIENTE                           |                                         |                            |          |                 |
| Ultimos Documentos                               |                                         |                            |          |                 |
| Ultimas Imagenes                                 |                                         |                            |          |                 |
| No hay Nuevas Imagenes                           |                                         |                            |          |                 |
| <u>Ver más</u>                                   |                                         |                            |          |                 |
| Derechos Reservados © 2013. <u>Proyectos UNI</u> | Lider en Ciencia y Tecnologia <u>UM</u> |                            |          |                 |

El usuario logeado para caso de ejemplo es el mismo desarrollador:

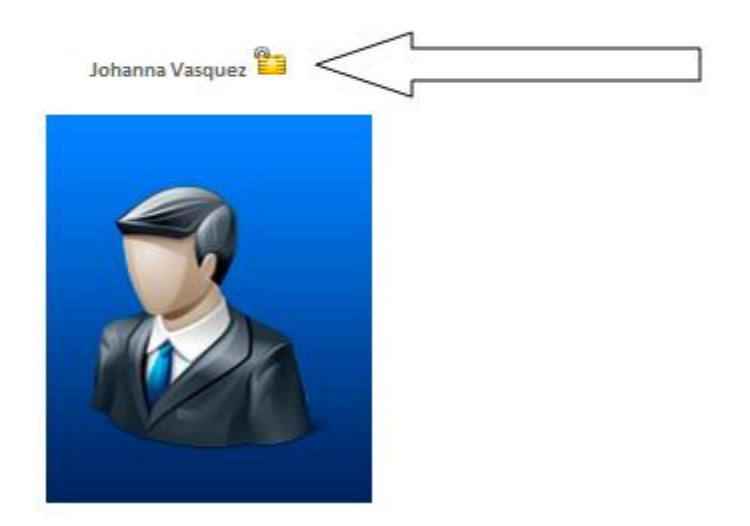

## \* Administración de Galería Multimedia:

Primero se debe dar clic sobre el menú directamente en el enlace "GALERIA MULTIMEDIA"→

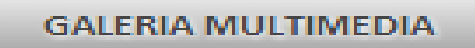

El sistema se encarga de llevar al usuario hasta la página correcta:

Como se observa en la imagen actualmente no se tiene creado ni un solo album, crearemos uno y luego editaremos este mismo albúm.

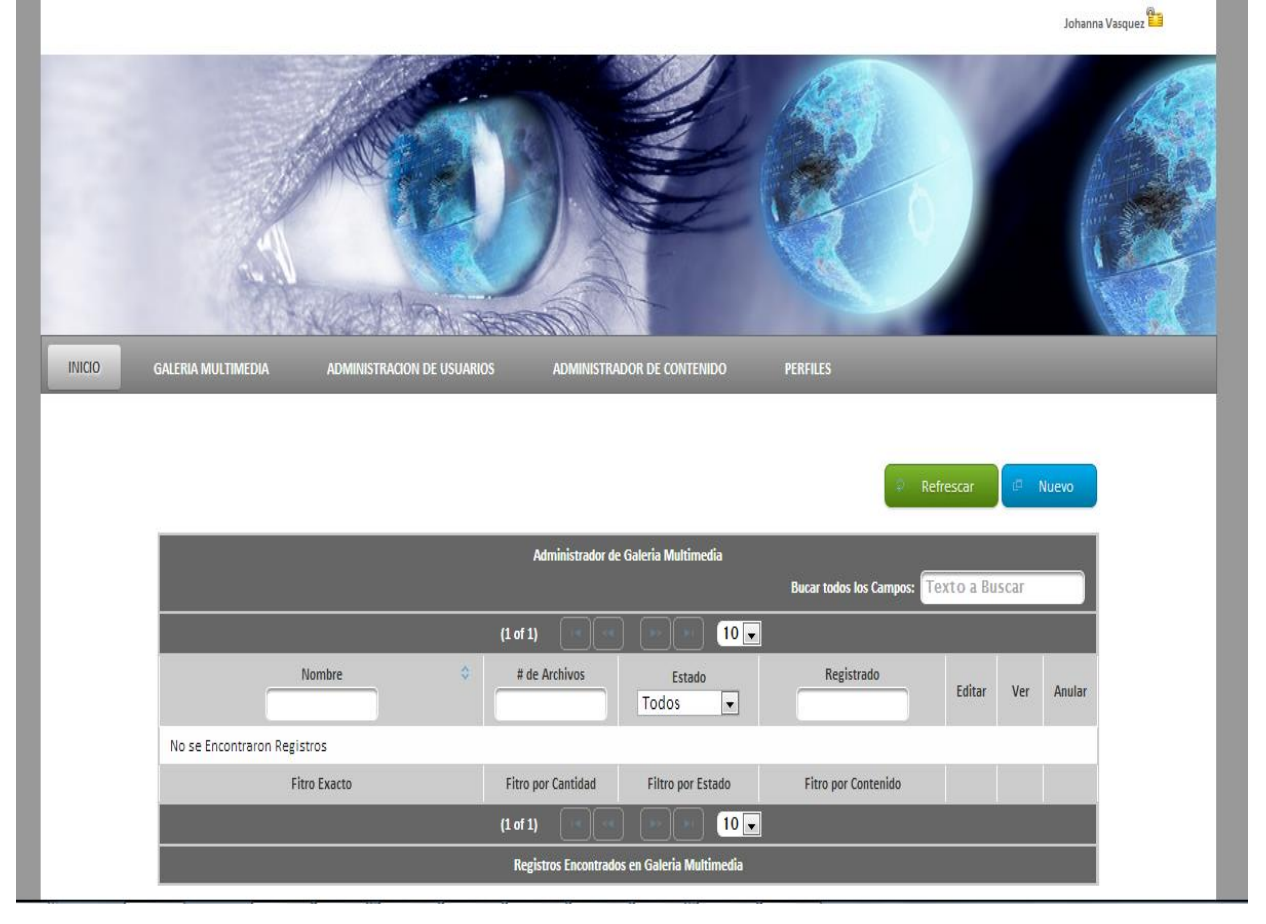

## \* Crear un album multimedia

Para crear uno damos clic sobre el botón Nuevo→

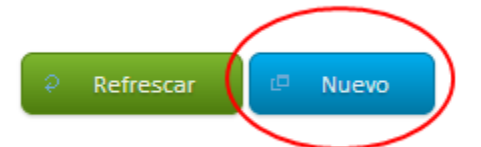

Al dar clic sobre el botón se levanta el siguiente Popup $\rightarrow$ 

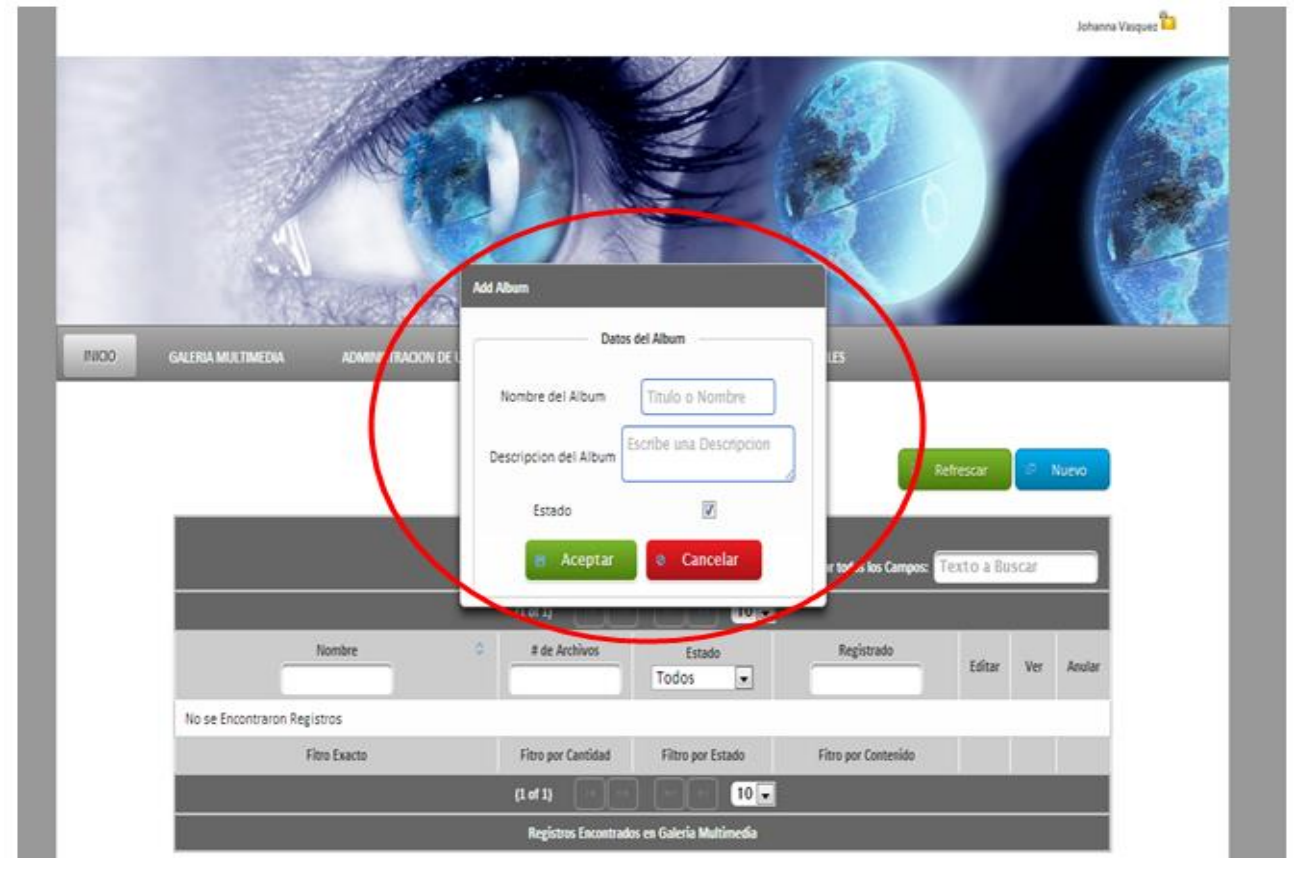

Cabe mencionar que existen ciertas restricciones para crear un albúm, las más importantes:

- 1. Nombre del albúm debe ser único.
- 2. Descripción del albúm igual debe ser única.

| Dates                 | del Album                 |
|-----------------------|---------------------------|
| Datos                 | der Album                 |
| Nombre del Album      | Album 1                   |
| Descripcion del Album | Mi primer Álbum de prueba |
| Estado                |                           |
| Aceptar               | @ Cancelar                |

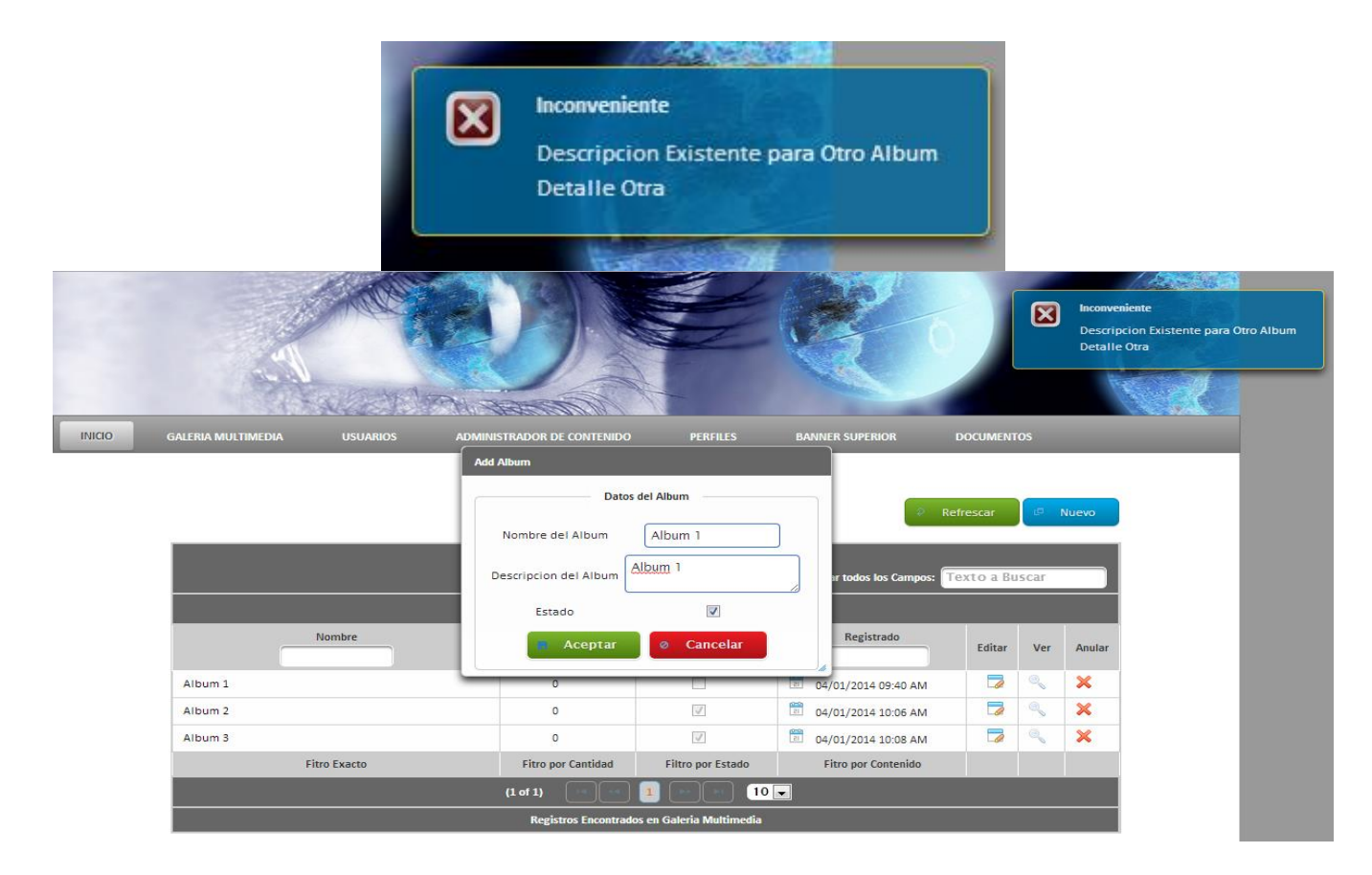

Podemos ver que hemos agregado un album a nuestro CMS $\rightarrow$ 

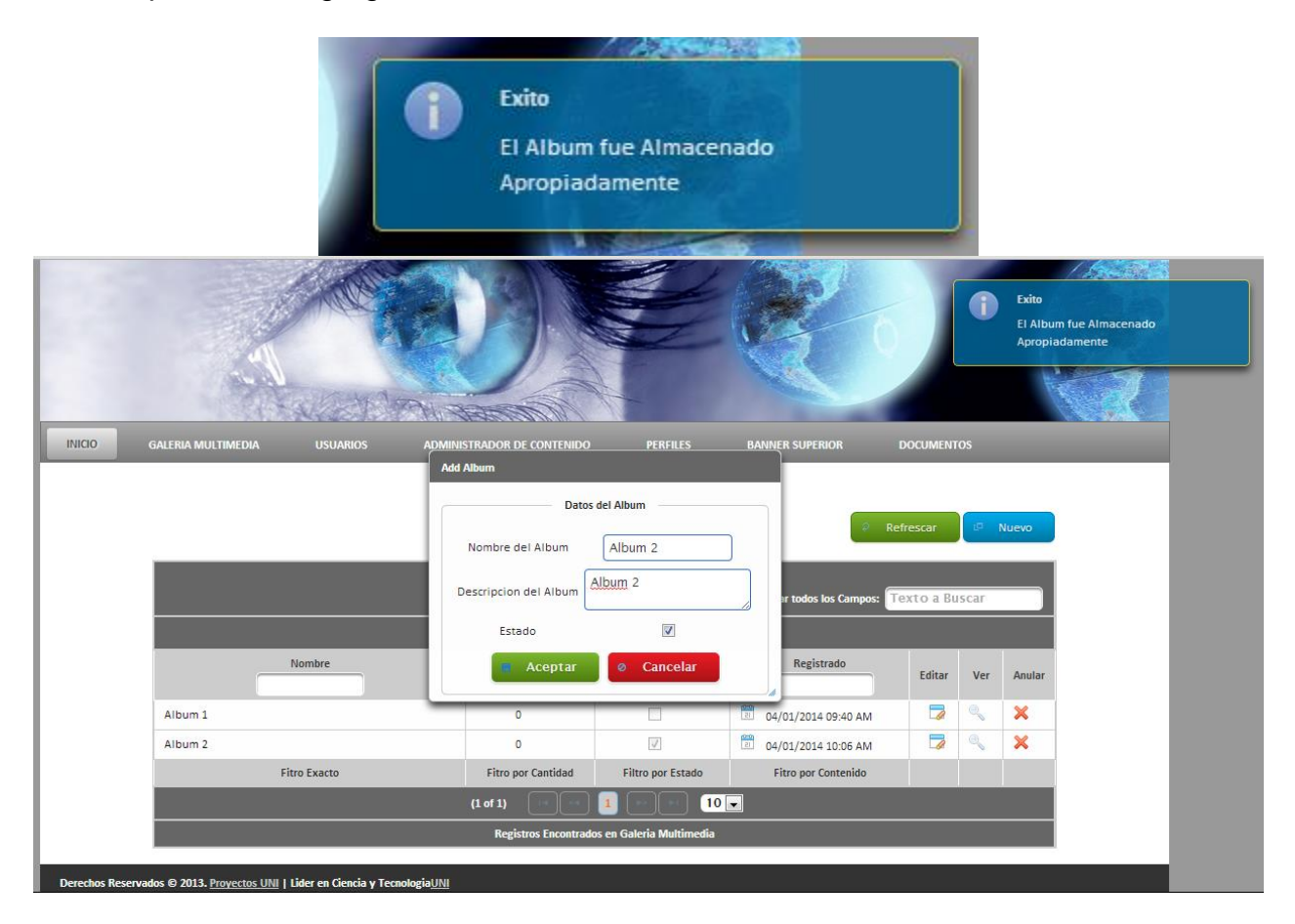

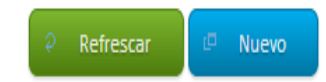

| Administrador de Galeria Multimedia    |    |                      |                          |                     |        |     |        |  |
|----------------------------------------|----|----------------------|--------------------------|---------------------|--------|-----|--------|--|
| Bucar todos los Campos: Texto a Buscar |    |                      |                          |                     |        |     |        |  |
| (1 of 1) 🖂 🔄 1 🕞 ы 10 🔽                |    |                      |                          |                     |        |     |        |  |
| Nombre                                 | \$ | # de Archivos        | Estado<br>Todos 💌        | Registrado          | Editar | Ver | Anular |  |
| Album 1                                |    | 0                    |                          | 04/01/2014 09:40 AM |        | 0   | ×      |  |
| Fitro Exacto                           |    | Fitro por Cantidad   | Filtro por Estado        | Fitro por Contenido |        |     |        |  |
| (1 of 1) 🛛 🔄 💶 🕞 🚺 🔽                   |    |                      |                          |                     |        |     |        |  |
|                                        |    | Registros Encontrado | os en Galeria Multimedia |                     |        |     |        |  |

En la imagen anterior observamos la información principal de el album creado: nombre, # de Archivos (Actualmente no se dispone de ninguno, agregaremos un par para ejemplificar), el estado que puede ser "Activo" o "Inactivo", fecha en que se creo este registro y las distintas acciones que tenemos para un Album.

| Administrador de Galeria Multimedia         |                    |                   |                     |                   |  |  |  |  |  |
|---------------------------------------------|--------------------|-------------------|---------------------|-------------------|--|--|--|--|--|
| Bucar todos los Campos: Texto a Buscar      |                    |                   |                     |                   |  |  |  |  |  |
| (1 of 1) 💷 🗠 🧵 🕨 💷 💶                        |                    |                   |                     |                   |  |  |  |  |  |
| Nombre 0                                    | # de Archivos      | Estado<br>Todos 💌 | Registrado          | Editar Ver Anular |  |  |  |  |  |
| Album 1                                     | 0                  |                   | 04/01/2014 09:40 AM | 🗖 📐 🗙             |  |  |  |  |  |
| Album 2                                     | 0                  | V                 | 04/01/2014 10:06 AM | Edita Album 🚩     |  |  |  |  |  |
| Album 3                                     | 0                  | V                 | 04/01/2014 10:08 AM | 🔉 🔍 🗙             |  |  |  |  |  |
| Fitro Exacto                                | Fitro por Cantidad | Filtro por Estado | Fitro por Contenido |                   |  |  |  |  |  |
| (1 of 1) 🖂 🔍 🚺 🔛 🖭 🔟 🔽                      |                    |                   |                     |                   |  |  |  |  |  |
| Registros Encontrados en Galeria Multimedia |                    |                   |                     |                   |  |  |  |  |  |

#### **\*** Edtando un album:

#### 

| * | DWIINISTRADOR DE CONTENIDO PERF | ILES DAININET | N S |
|---|---------------------------------|---------------|-----|
|   | Edicion de Album                |               | Γ.  |
|   | Datos del Album                 |               |     |
| - | Nombre del Album 1              |               |     |
|   | Descripcion del Album Album 1   |               | r t |
|   | Estado                          |               |     |
|   | 🖶 Aceptar 🖉 Ø Cano              | celar         | F   |
|   | 0                               | 21 04/0       | 01. |

Podemos cambiar nombre, descripción y el Status de nuestro Album.

Observemos en la imagen un aspecto interesante, el usuario autenticado es el mismo programador, al parecer en "Perfiles", el perfil del usuario no tiene permiso de ver los archivos de cualquier album $\rightarrow$ 

| Editar | Ver | Anular |
|--------|-----|--------|
|        | 0   | ×      |
|        | 0   | ×      |
|        | 0   | ×      |
|        |     |        |
|        |     |        |
|        |     |        |

El evento "Ver" está deshabilitado. Si deseamos agregar archivos debemos ir a Perfiles y asignarle a este usuario el permiso para poder ver los archivos de los album. Para poder explicar cómo agregar archivos a un album hemos agregado el permiso correspondiente al perfil del usuario (Luego se explicará cómo) $\rightarrow$ 

|              | Administrador d      | e Galería Multimedia     |                         |              |                  |
|--------------|----------------------|--------------------------|-------------------------|--------------|------------------|
|              |                      |                          | Bucar todos los Campos: | Texto a Busc | ar               |
|              | (1 of 1)             | 10                       | -                       |              |                  |
| Nombre       | # de Archivos        | Estado<br>Todos 💌        | Registrado              | Editar       | er Anular        |
| Album 1      | 0                    |                          | 04/01/2014 09:40 AM     | 3            | ××               |
| Album 2      | 0                    | V                        | 04/01/2014 10:06 AM     | 3            | Ver Archivos dei |
| Album 3      | 0                    | 2                        | 04/01/2014 10:08 AM     | 3            | ×                |
| Fitro Exacto | Fitro por Cantidad   | Filtro por Estado        | Fitro por Contenido     |              | $\sim$           |
|              | (1 of 1)             | 10                       |                         |              |                  |
|              | Registros Encontrado | os en Galería Multimedia |                         |              |                  |

De esta manera para poder visualizar los archivos del album "Album 1" damos doble clic sobre el icono "Ver" en la fila correspondiente y de inmediato se levanta el siguiente cuadro de dialogo\* $\rightarrow$ 

| GALER         |                   |                         |                          |                   |                          |            |      |
|---------------|-------------------|-------------------------|--------------------------|-------------------|--------------------------|------------|------|
|               |                   |                         |                          |                   |                          | 🕒 Nuevo    |      |
| Contenido Mir | imizable          |                         |                          |                   |                          | C          |      |
|               |                   |                         | Administrador de A       | uchivos           |                          |            |      |
|               |                   |                         |                          | Bucar todos los ( | ampos: Texto a Bus       | car        |      |
|               |                   | (1 of 1)                |                          | 5 🖵               |                          |            |      |
|               |                   | Descripcion del Archivo |                          | Estado<br>Todos 💌 | Tipo de Archivo<br>Todos | Ver Anular |      |
| No se Enco    | ntraron Registros |                         |                          |                   |                          |            | ular |
| Albi          |                   |                         |                          |                   | Filtro Tipo de Archivo   |            |      |
| Albi          |                   | (1 of 1)                |                          | 5 🗸               |                          |            |      |
| Albi          |                   | (                       | × Eliminacion M          | lultiple          |                          |            |      |
|               |                   | Arci                    | hivos Contenidos en Gale | eria Multimedia   |                          |            |      |
|               |                   |                         |                          |                   |                          |            |      |

Derechos Reservados © 2013. Proyectos UNI | Lider en Ciencia y TecnologiaUNI

| s del Album y su Contenido  |                         |                        |                           | ale. an                    |            |
|-----------------------------|-------------------------|------------------------|---------------------------|----------------------------|------------|
|                             |                         |                        |                           | (                          | 0 Nuevo    |
| ntenido Minimizable         |                         |                        |                           |                            | U          |
|                             |                         | Administrador de Arch  | ivos<br>Bucar todos los ( | ampos: Texto a Bus         | car        |
|                             | (1 of 1)                | 14 (4 )>>              | 5 <b>.</b>                |                            |            |
|                             | Descripcion del Archivo |                        | Estado<br>Todos 💌         | Tipo de Archivo<br>Todos 🔹 | Ver Anular |
| lo se Encontraron Registros |                         |                        |                           |                            |            |
|                             |                         |                        |                           | Filtro Tipo de Archivo     |            |
|                             | (1 of 1)                |                        | 5 🖬                       |                            |            |
|                             | Archivo                 | Eliminacion Mul        | tiple<br>Multimedia       |                            |            |
|                             | , come                  |                        |                           |                            |            |
|                             | Registro                | s Encontrados en Gaier | a Multimedia              | _                          | _          |

Después de dar clic sobre el botón "Nuevo" se presenta el siguiente dialogo: Caracteristicas a cargar :

- 1. Tipo de Archivo $\rightarrow$  a. Imagen y b. Video de Youtube.
- 2. Album.
- 3. Seleccionar el Archivo, si se trata de un video sólo deberá entregar la URL de este video.
- 4. Descripción del Archivo/Video

| Detalles del Album y su Contenido |                               |                                                         | ×                   |
|-----------------------------------|-------------------------------|---------------------------------------------------------|---------------------|
|                                   | Add File                      |                                                         | C Nuevo             |
| Contenido Minimizable             | Selecciona el tipo de Archivo | Imagen                                                  |                     |
|                                   | Selecciona el Archivo         | Choose J Upload Ø Cancel                                | chivo<br>Ver Anular |
| No se Encontraron Regi:           | Descripcion                   |                                                         | Archivo             |
|                                   | Estado<br>Aceg<br>Archivos Co | ♥<br>ptar Ø Cancelar<br>ontenidos en Galeria Multimedia |                     |
|                                   |                               |                                                         |                     |

\* Administración de Usuarios:

Click sobre  $\rightarrow$ 

ADMINISTRACION DE USUARIOS

El sistema llevará al usuario hasta la página correspondiente:

| nucio galeria multimedia adm | NISTRACION DE USUARIOS           | R DE CONTENIDO                      |                              |        | Jonania Vaquez |
|------------------------------|----------------------------------|-------------------------------------|------------------------------|--------|----------------|
|                              | Listado de Usuarios I            | Registrados en la Aplicacion<br>Buc | ar todos los Campos: Texto a | Ruscar | evo            |
|                              | 14 es <b>1</b>                   |                                     |                              |        |                |
| Nombre                       | Сотгео                           | Perfil                              | Estado<br>Todos 💌            | Editar | Anular         |
| a Johanna Vasquez            | 🗵 joanblank@yahoo.es             | Administrador                       |                              |        | ×              |
| 💄 Johanna Villalta           | 🤟 johana.vasquez@nestrixcorp.com | Administrador de Perfiles           |                              |        | ×              |
|                              |                                  |                                     | a).                          |        |                |

En la imagen anterior vemos que se añadido dos usuarios al sistema, ambos pertenecen para efectos de pruebas y ejemplos al desarrollador.

Para Agregar un nuevo usuario unicamente damos clic sobre el botón "Nuevo". Y de inmediato se levantará el siguiente dialogo→

|                           |                      |                            |                                         |                   |          | Johanna Vasquez 🖺 |
|---------------------------|----------------------|----------------------------|-----------------------------------------|-------------------|----------|-------------------|
|                           | T.                   |                            |                                         |                   |          |                   |
|                           | Add/Edit             |                            |                                         | ×                 |          |                   |
| INICIO GALERIA MULTIMEDIA | Perfil de Usuario Se | lecciona Uno               | Nombre                                  |                   |          |                   |
|                           | Nombre de Usuario    |                            | Apellido                                |                   |          |                   |
|                           | Estado               |                            | Direccion de Correo                     |                   | <u> </u> | Nuevo             |
|                           |                      |                            | ¿Desea reiniciar la contrasena?. Haga o | lic <u>aqui</u>   |          |                   |
|                           |                      | 🖬 Ace                      | ptar Ø Cancelar                         |                   | Buscar   |                   |
|                           | _                    | 4                          |                                         | A)                |          |                   |
| Nombre                    | ÷                    | Correo                     | Perfil                                  | Estado<br>Todos ▼ | Editar   | Anular            |
| 🚨 🛛 Johanna Vasq          | quez 🛛 🤟 joant       | plank@yahoo.es             | Administrador                           | $\square$         |          | ×                 |
| 💄 🛛 Johanna Villa         | alta 🗵 johar         | na.vasquez@nestrixcorp.com | Administrador de Perfiles               | $\checkmark$      | 7        | ×                 |
|                           |                      |                            | 1 🕨 🖬 10 🗸                              |                   |          |                   |
|                           |                      |                            | Usuarios y sus Perfiles                 |                   |          |                   |

Cada campo dentro del dialogo es requerido, de faltar alguno de estos recibiremos notificaciones como las que se muestran en la imagen $\rightarrow$ 

|   |                |                          |                    |                                |                                            |              |                                                                                                    | Johanna                                                                                                    | Vasquez 🛅                                    |              |
|---|----------------|--------------------------|--------------------|--------------------------------|--------------------------------------------|--------------|----------------------------------------------------------------------------------------------------|----------------------------------------------------------------------------------------------------|----------------------------------------------|--------------|
|   |                |                          | Add/Edit           |                                |                                            |              | Faita el Nombre: Err<br>necesita un valor.<br>Faita el Nombre: E<br>necesita un valor.<br>Faita el Nombre de<br>validación: se neces<br>Faita el Nombre d<br>validación: se neces | or de validación: s<br>rror de validació<br>Jsuario: Error de<br>ta un valor.<br>e Usuario: Error<br>esita un valor. | ie<br>in: se<br>de                           |              |
|   | INICIO G       | ALERIA MULTIMEDIA        | Perfil de Usuario  | Selecciona Uno                 | Nombre                                     |              | Falta el Anellido: Fro                                                                                                    | or de validación: 4                                                                                                  |                                              |              |
|   |                |                          | Nombre de Usuari   | 0                              | Apellido                                   |              | necesita un valor.                                                                                                    | or de Validación. 3                                                                                                  |                                              |              |
|   |                |                          | Estado             |                                | Direccion de Correo                        |              | Falta el Apellido:<br>necesita un valor.                                                                                                    | rror de validaci                                                                                                    | ón: se                                       |              |
|   |                |                          |                    |                                | ¿Desea reiniciar la contrasena?. Haga clic | aqu          | <u>.                                     </u>                                                                                                    | _                                                                                                    |                                              |              |
|   |                |                          |                    | 🖶 Aceptar                      | ⊘ Cancelar                                 |              | Falta la Direccion de<br>validación: se neces                                                                                                    | Correo: Error de<br>ta un valor.                                                                                     |                                              |              |
|   |                |                          |                    |                                |                                            |              | Falta la Direccion                                                                                                    | de Correo: Error o                                                                                                   | de                                           |              |
|   |                | Nombr                    | e \$               | Correo                         | Perfil                                     | Es<br>Todos  | tado                                                                                                    | ar Anular                                                                                                    |                                              | L            |
|   |                | 🚨 🛛 Johanna Vas          | squez 🔛            | joanblank@yahoo.es             | Administrador                              | V            | 7                                                                                                    | ×                                                                                                    |                                              |              |
|   |                | 着 🛛 Johanna Vill         | laita 🖂            | johana.vasquez@nestrixcorp.com | Administrador de Perfiles                  | $\checkmark$ |                                                                                                    | ×                                                                                                    |                                              |              |
|   |                |                          |                    | I                              |                                            |              | 8                                                                                                    | Psi: Cambio de                                                                                                    | e estado                                     |              |
|   |                |                          |                    | Usuari                         | os y sus Perfiles                          |              | 2                                                                                                    | Katty <agentes<br>Hace un rato que</agentes<br>                                                                      | 508@servertracker/E<br>e no estoy (mensaje a | )><br>iutomá |
| _ |                |                          |                    | Johanna Vasque                 | 2 <b>2</b>                                 |              |                                                                                                    |                                                                                                    |                                              |              |
| X | Falta<br>neces | el Nombre<br>ita un vale | e: Error de<br>or. | e validación: se               |                                            |              |                                                                                                    |                                                                                                    |                                              |              |
|   | Falta          | el Nomb<br>sita un va    | re: Error<br>ilor. | de validación: se              |                                            |              |                                                                                                    |                                                                                                    |                                              |              |
|   |                |                          |                    |                                |                                            |              |                                                                                                    |                                                                                                    |                                              |              |

# \* Edición de usuarios:

En la imagen podemos ver que el cursor está propiamente sobre el enlace al cual debemos darle clic para editar a un usuario, posicionandonos sobre la fila correspondiente $\rightarrow$ 

|                  |                          | Listado de Usuarios Regist               | rados en la Aplicacion    |                            |        |             |
|------------------|--------------------------|------------------------------------------|---------------------------|----------------------------|--------|-------------|
|                  |                          |                                          | Bucar te                  | odos los Campos: Texto a B | uscar  |             |
|                  |                          | II (II )                                 | 10 🗨                      |                            |        |             |
|                  | Nombre 🗘                 | Correo                                   | Perfil                    | Estado<br>Todos 💌          | Editar | Anular      |
| 🚨 Joha           | anna Vasquez             | 🗵 joanblank@yahoo.es                     | Administrador             | $\checkmark$               |        | ×           |
| 🚨 Joha           | anna Villalta            | johana.vasquez@nestrixcorp.com           | Administrador de Perfiles | V                          | Edita  | ar Usuario. |
|                  |                          | II (I) (I) (I) (I) (I) (I) (I) (I) (I) ( |                           |                            |        |             |
| tVersion/faces/A | AdministracionUsuarios.x | html#                                    | s Perfiles                |                            |        |             |

Una vez que damos clic sobre este icono se nos muestra el siguiente dialogo:

|                              |                                    |                                            |                    |        | Johanna Vasquez 📔 |
|------------------------------|------------------------------------|--------------------------------------------|--------------------|--------|-------------------|
|                              |                                    |                                            |                    |        |                   |
| Add/E                        |                                    |                                            | *                  |        |                   |
| INICIO GALERIA MULTIMEDIA Pe | fil de Usuario Administrador       | Nombre                                     | Johanna            |        |                   |
| Nom                          | nbre de Usuario joanblank@yahoo.es | Apellido                                   | Vasquez            |        |                   |
|                              | Estado 📝                           | Direccion de Correo                        | joanblank@yahoo.es | N      | uevo              |
|                              |                                    | ¿Desea reiniciar la contrasena?. Haga clic | aqui               |        |                   |
|                              | <b>B</b> A                         | ceptar Ø Cancelar                          | a B                | luscar |                   |
|                              |                                    | a 1 PP 10 .                                |                    |        |                   |
| Nombre                       | ¢ Correo                           | Perfil                                     | Estado<br>Todos 💌  | Editar | Anular            |
| 🚨 Johanna Vasquez            | 🤟 joanblank@yahoo.es               | Administrador                              | $\checkmark$       |        | ×                 |
| 🚨 🛛 Johanna Villalta         | johana.vasquez@nestrixcorp.o       | com Administrador de Perfiles              |                    |        | ×                 |
|                              |                                    |                                            |                    |        |                   |
|                              |                                    | Usuarios y sus Perfiles                    |                    |        |                   |

En esta parte podemos cambiar el perfil del usuario, el nombre de usuario (éste debe ser único), el estado (Activo o Inactivo), el nombre del usuario, apellido del usuario y la dirección de correo electrónico. También se puede reiniciar la contraseña, ésta es generada por el sistema y es enviada a la dirección de correo del usuario.

Una vez hechos los ajustes damos clic sobre el botón aceptar y está finalizada la actualización, incluso podemos cancelar la edición dando clic sobre el botón "Cancelar" $\rightarrow$ 

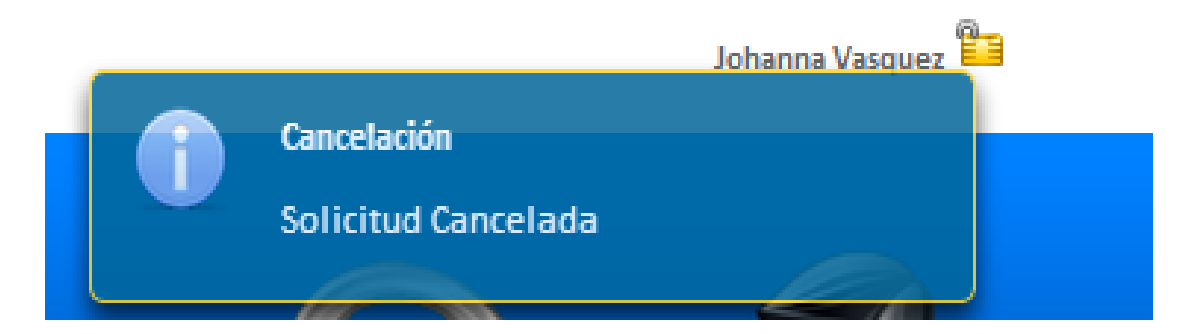

\* Filtros de búsqueda:

|   |                  | Listado de Usuarios Regist     | rados en la Aplicacion    |                                          |        |        |
|---|------------------|--------------------------------|---------------------------|------------------------------------------|--------|--------|
|   |                  |                                | Bucar t                   | odos los Campos: <mark>(Texto a B</mark> | uscar  |        |
|   |                  | ≪ 1 ►                          | 10 🗸                      |                                          |        |        |
|   | Nombre 🗘         | Соггео                         | Perfil                    | Estado<br>Todos ▼                        | Editar | Anular |
| 4 | Johanna Vasquez  | 🤟 joanblank@yahoo.es           | Administrador             | V                                        | 0      | X      |
| 2 | Johanna Villalta | johana.vasquez@nestrixcorp.com | Administrador de Perfiles | V                                        | 0      | X      |
|   |                  | [4] ≪ [1] >>                   | 10 🗸                      |                                          |        |        |
|   |                  | Usuarios y su                  | s Perfiles                |                                          |        |        |

\* Administración de perfiles:

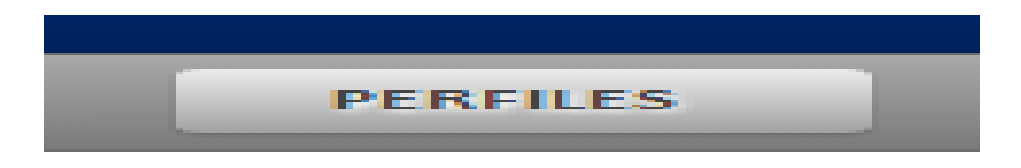

Al dar clic sobre el botón "Perfiles" el sistema nos lleva a la página de administración correspondiente:

|                               | Perfiles de Usuario         |                      |          |        |
|-------------------------------|-----------------------------|----------------------|----------|--------|
|                               | Bucar toda                  | os los Campos: Texto | a Buscar |        |
| (1 of 1)                      | u a 1 DD 10 🖵               |                      |          |        |
| Nombre                        | Descripción                 | Estado<br>Todos 💌    | Editar   | Anular |
| 🛦 Administrador               | Administrador               | 8                    | 7        | X      |
| 🛦 Administrador de Usuarios   | Administrador de Usuarios   | 0                    | 7        | X      |
| 🛦 Administrador de Contenido  | Administrador de Contenido  | 0                    | 7        | X      |
| 🛦 Administrador de Perfiles   | Administrador de Perfiles   | 8                    | 7        | X      |
| 🛦 Administrador de Documentos | Administrador de Documentos | 8                    | 7        | X      |
| Filtro Execto                 | Filtro Execto               | Filtro Exacto        |          |        |
| (1 of 1)                      | ua 1 De 10                  |                      |          |        |
|                               | Perfiles Encontrados        |                      |          |        |

## \* Opciones disponibles:

1. Agregar Perfil:

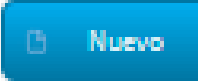

Luego de dar Clic sobre el botón se levanta el siguiente dialogo:

| dd/Edit Nombre: Descripcion: Escribe una                               | a Descripcion              |          |        |   |        |
|------------------------------------------------------------------------|----------------------------|----------|--------|---|--------|
| Estado: 📝                                                              |                            |          |        |   |        |
|                                                                        |                            |          |        |   |        |
|                                                                        | Administrador de Items     |          |        |   |        |
| De                                                                     | scripcion                  |          | Estado |   | On/Off |
| Galeria Multimedia                                                     |                            |          |        |   | Ċ      |
| Administracion de usuarios                                             |                            |          |        |   | Ċ      |
| Administrador de Contenido                                             |                            |          |        |   | Ċ      |
| Perfiles                                                               |                            |          |        |   | Q      |
| Verechos Reservados © 2012. Ideay   Internet sin Límites. Powered by A | Aceptar O Cancelar         |          |        |   |        |
| 🛃 Administrador de Contenido                                           | Administrador de Contenido | V        |        | × |        |
| Administrador de Perfiles                                              | Administrador de Perfiles  | <b>V</b> | 7      | × |        |
|                                                                        |                            |          |        |   |        |

En cuanto a crear un nuevo perfil debemos considerar que el nombre del perfil y la descripción del mismo deben ser únicos. El estado puede quedar activo o inactivo e editarse luego. En la imagen siguiente podemos advertir como el sistema reconoce que el nombre de perfil usado en las pruebas de desarrollador no cumplió el requesito de ser "único".

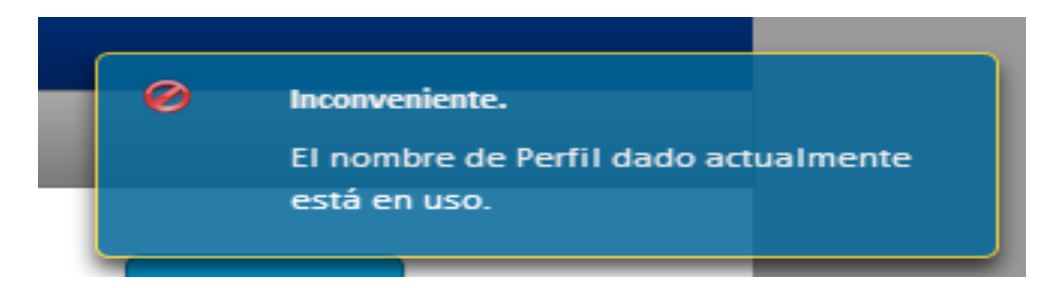

El perfil que agregamos lo denominamos "Administrador de Banner Superior"->

| INICIO GALERIA MULTIMI                                                                                                   | edia ad        | MINISTRACION DE USUARIOS                            | ADMINISTRADOR DE CONTE | NDO PERFILES |   | Î      | Busqueda y<br>Registros | y actualizaciones Co<br>Cargados Correcta |
|----------------------------------------------------------------------------------------------------|----------------|-----------------------------------------------------|------------------------|--------------|---|--------|-------------------------|-------------------------------------------|
|                                                                                                    |                |                                                     |                        |              |   | D N    | uevo                    |                                           |
| d/Edit                                                                                                    |                |                                                     |                        |              |   |        |                         | ×                                         |
|                                                                                                    |                | A durining and an dar large an                      |                        |              |   |        |                         |                                           |
| Iombre: Administrador de b                                                                                               | Descripcion:   | Superior                                            | 6                      |              |   |        |                         |                                           |
| Iombre: Administrador de b                                                                                               | Descripcion:   | Auministration de banner<br>Superior                |                        |              |   |        |                         |                                           |
| Iombre: Administrador de b<br>stado: 🕡                                                                                   | Descripcion:   | Administration de Danner<br>Superior                | Administrador de Items | _            | _ | _      |                         | _                                         |
| ombre: Administrador de b<br>stado: 🛛                                                                                    | Descripcion:   | Administration de Danner<br>Superior<br>Descripcion | Administrador de Items | _            |   | Estado |                         | On/Off                                    |
| lombre: Administrador de b<br>stado: ♥<br>Galeria Multimedia                                                             | 3 Descripcion: | Superior<br>Descripcion                             | Administrador de Items | _            |   | Estado |                         | On/Off<br>රා                              |
| Iombre: Administrador de b<br>stado: V<br>Galeria Multimedia<br>Administracion de usuarios                               | 3 Descripcion: | Administrator de Danner<br>Superior<br>Descripcion  | Administrador de Items | _            |   | Estado |                         | On/Off<br>U<br>U                          |
| Iombre: Administrador de b<br>stado: 😨<br>Galeria Multimedia<br>Administracion de usuarios<br>Administrador de Contenido | 3 Descripcion: | Administrator de Danner<br>Superior<br>Descripcion  | Administrador de Items | _            |   | Estado |                         | On/Off<br>ひ<br>ひ<br>ひ                     |

En el apartador "Administrador de Items", podemos agregar los permisos que tendrá este perfil sobre cada uno de los componentes del sitio $\rightarrow$ 

| Administrador de Items     |        |        |  |  |  |  |  |
|----------------------------|--------|--------|--|--|--|--|--|
| Descripcion                | Estado | On/Off |  |  |  |  |  |
| Galeria Multimedia         |        | Ů      |  |  |  |  |  |
| Administracion de usuarios |        | Ů      |  |  |  |  |  |
| Administrador de Contenido |        | Ċ      |  |  |  |  |  |
| Perfiles                   |        | Ů      |  |  |  |  |  |
|                            |        |        |  |  |  |  |  |
| B Aceptar O Cancelar       |        |        |  |  |  |  |  |

# Para efectos de ejemplificación vamos usar "Galería Multimedia"→

| Administrador de Items     |        |        |  |  |  |  |  |
|----------------------------|--------|--------|--|--|--|--|--|
| Descripcion                | Estado | On/Off |  |  |  |  |  |
| Galeria Multimedia         |        | Ů      |  |  |  |  |  |
| Agregar un Nuevo Album     |        | Ů      |  |  |  |  |  |
| Administracion de usuarios |        | Ů      |  |  |  |  |  |
| Administrador de Contenido |        | Ů      |  |  |  |  |  |
| Perfiles                   |        | Ů      |  |  |  |  |  |
| Aceptar O Cancelar         | '      |        |  |  |  |  |  |

Para otorgar permiso a este perfil a usar galería multimedia debemos hacer Clic sobre la columna  $On/Off \rightarrow$ 

| Descripcion                | Estado | On |
|----------------------------|--------|----|
| Galeria Multimedia         |        | Ó  |
| Agregar un Nuevo Album     |        | Ó  |
| Administracion de usuarios |        | C  |
| Idministrador de Contenido |        | ¢  |
| Perfiles                   |        | C  |

Si tu perfil no ha sido agregado el sistema te informa lo siguiente $\rightarrow$ 

|                   | ſ                                                        | Cambianda al Ertado dal Itam 🛛 🗙                   |   |          |        |
|-------------------|----------------------------------------------------------|----------------------------------------------------|---|----------|--------|
|                   | Descrip                                                  |                                                    |   | Estado   | On/Off |
| 🔻 Galeria Multi   | media                                                    | Agrega el Perfil, luego determina sus privilegios. |   |          | Ċ      |
| Agregar un        | Nuevo Album                                              |                                                    |   |          | Ċ      |
| Administracio     | on de usuarios                                           |                                                    |   |          | Ċ      |
| Administrado      | r de Contenido                                           |                                                    |   |          | Ċ      |
| Perfiles          |                                                          |                                                    |   |          | Ċ      |
| Derechos Reservac | los © 2012. Ideay   Internet sin Límites. Powered by AJA | Aceptar     O     Cancelar                         |   |          |        |
|                   | Administrador de Perfiles                                | Administrador de Perfiles                          | 1 | <b>X</b> |        |
|                   | Administrador de Documentos                              | Administrador de Documentos                        | V | 😼 🗙      |        |

| Descrip  | Cambiando el Estado del Item                     | ×  |
|----------|--------------------------------------------------|----|
| Descript | Agrega el Perfil, luego determina sus privilegio | s. |

# \* Finalización de Sesión

Para esto tenemos dos forma de cerrar una sesión $\rightarrow$ 

1. Cierre de sesión por Sistema:

La sesión de un usuario se pierde si éste pasa al menos 20 minutos sin interactuar con el sistema, en la siguiente imagen vemos esta característica:

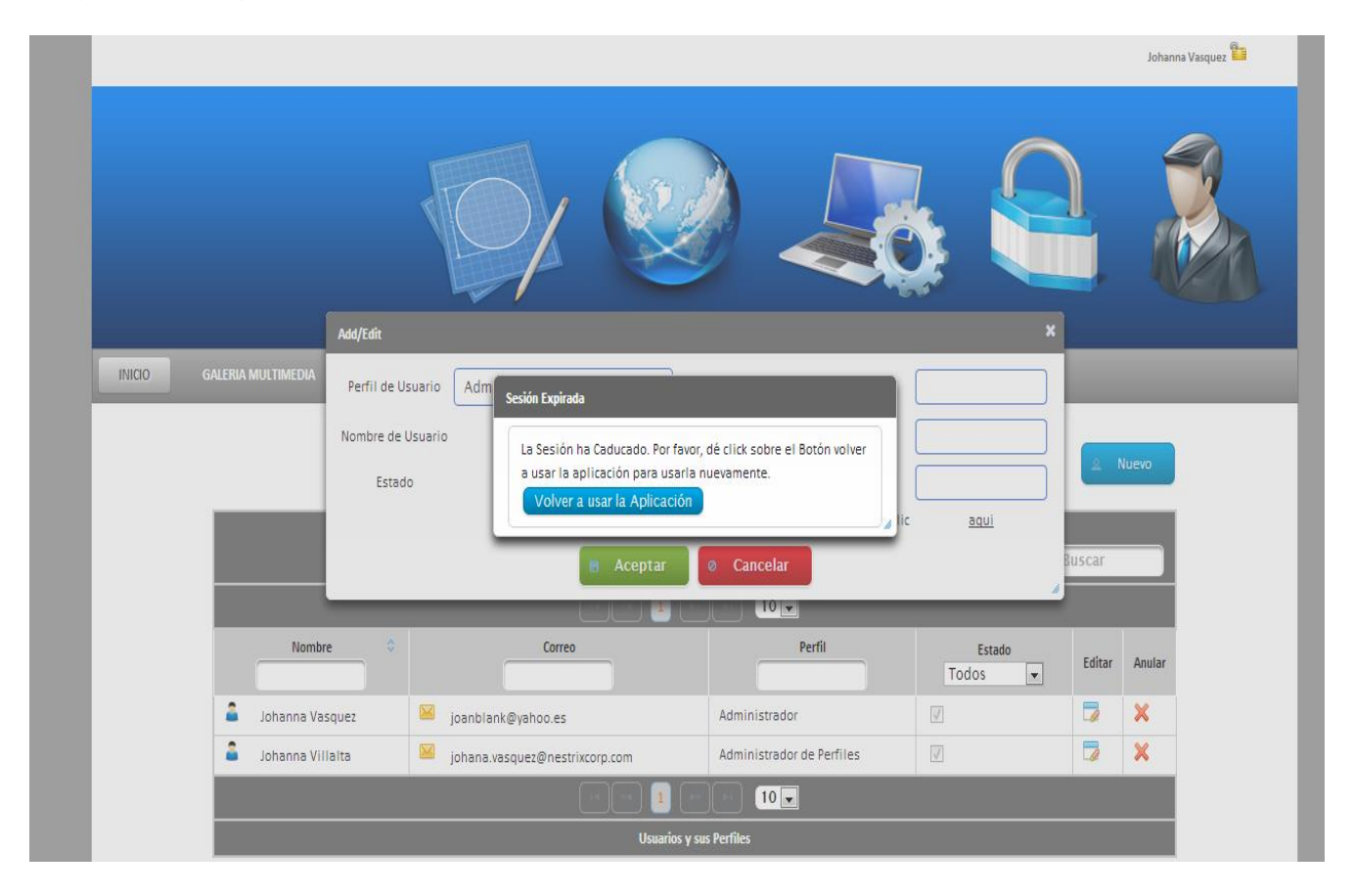

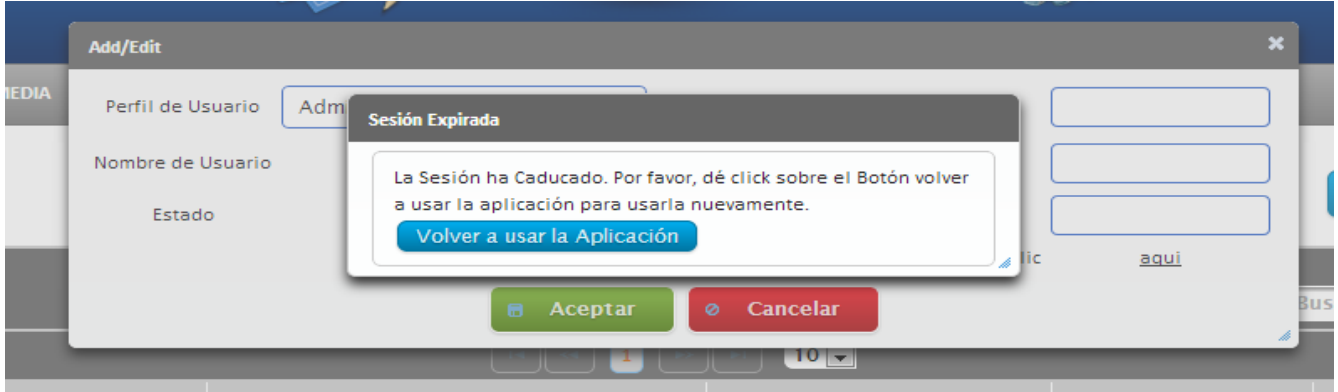

Para volver a usar la aplicación damos clic sobre el botón "Volver a usar la Aplicación"→

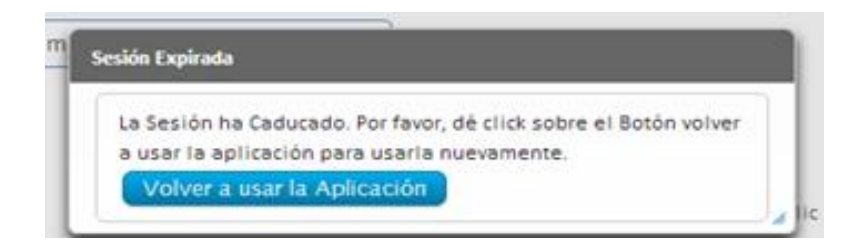

Una vez hecho esto se redirige al usuario a la pantalla de autenticación.

2. Cierre de Sesión por Interacción con el usuario:

En la imagen podemos observar el cursor sobre el icono "desenllavado", al dar clic sobre este icono el sistema cerrará la sesión del usuario autenticado.

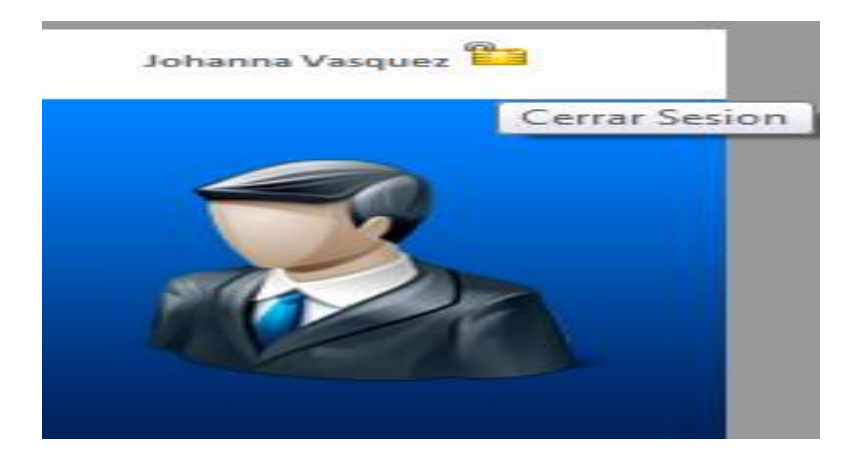

Si quiero hablar de algún error de sistema o con mis web services ->